## Admiral Connect do MT4 Supreme Edition

Neste manual, você encontrará instruções de instalação e uso do MT4 Supreme Edition. O processo de instalação e de uso é o mesmo no **novo MT5 Supreme Edition**. Basta aplicar as instruções descritas no seu MetaTrader 5 Supreme Edition adequadamente.

## **1.Configurar o Admiral Connect**

Descarregue o MT4 Supreme Edition e certifique-se que o MetaTrader 4 está fechado durante o processo de instalação.

Assim que o download terminar, abra o ficheiro *.zip* e *clique duas vezes* sobre o ficheiro *Admiral-MT4-Apps.exe* dentro do arquivo *.zip* para executar. Isto deve iniciar o assistente de instalação.

| 🥐 Admiral update                                                                                                    |                                                                                  | ×                                                 |
|----------------------------------------------------------------------------------------------------|----------------------------------------------------------------------------------|---------------------------------------------------|
| 🔶 Admiral update                                                                                                    |                                                                                  |                                                   |
| Please choose where to install the softwar<br>select any copies of MetaTrader not alread<br>files which are currently in use by active co | re. You can use the "Find<br>dy listed. Installation may<br>opies of MetaTrader. | MetaTrader" button to<br>fail if you are updating |
| Choose copies of MetaTrader                                                                                                    |                                                                                  | Find MetaTrader                                   |
| C: \Program Files (x86) \MetaTrader 4 A                                                                                                   | dmiral Markets                                                                   |                                                   |
| Install                                                                                                    | Select all                                                                       | Invert                                            |
|                                                                                                    |                                                                                  |                                                   |

Se você tem várias versões do software instaladas no seu sistema, use o botão *Encontrar MetaTrader* para encontrar a versão correta.

Clique no botão *Instalar* e siga os passos no ecrã até a instalação ser completada com sucesso.

Por favor tenha em atenção que a extensão Admiral Connect é atualmente apenas suportada pelo Windows.

| Navigator |         |                      |       | x |
|-----------|---------|----------------------|-------|---|
|           | 👌 Admir | ral Candle Countdown |       | ^ |
|           | ddmir   | ral Chart Group      |       |   |
| 0         | -       | Attach to a chart    |       |   |
|           |         | Modify               | Enter |   |

Após a instalação, você pode encontrar os expert advisors na janela de navegação da interface do seu software MT4. Para colocar um deles no gráfico:

- 1. clique no lado direito do rato sobre o respetivo indicador, e
- 2. selecione Anexar a um gráfico, ou
- 3. arraste e largue o indicador diretamente na janela do gráfico.

### 2.Notícias em tempo real através do Admiral Connect

O Admiral Connect é capaz de exibir as notícias em tempo real. Você pode personalizar as notícias que pretende acompanhar, incluindo um número de opções multi-linguísticas.

### 2.1.Adicionar canais de notícias

Você pode adicionar canais assim que o Admiral Connect estiver ativo no seu gráfico.

Para os adicionar:

1. clique no botão *Adicionar um canal* na parte superior da interface do seu Admiral Connect e uma janela com os canais disponíveis irá abrir

|               | ×                 |
|---------------|-------------------|
|               | Back Cancel       |
|               |                   |
| FOREX FACTORY | FXSTREET.COM      |
| CNN           |                   |
| ually         |                   |
| L of a feed   |                   |
|               |                   |
|               | FOREX DESCRIPTION |

2. escolha um fornecedor e um dos canais oferecidos

| Add a news feed                     | ×           |
|-------------------------------------|-------------|
| Add a news feed                     | Back Cancel |
| Choose a feed from Admiral Markets: |             |
| Fundamental Analysis                |             |
| Technical Analysis                  |             |
| Wave Analysis                       |             |
| Company News                        |             |
|                                     |             |
|                                     |             |
|                                     |             |
|                                     |             |
|                                     |             |
|                                     |             |
|                                     |             |

3. confirme a sua escolha clicando no botão *Adicionar um canal* na seguinte interface.

| Add a news feed    |                                                       | ×                  |
|--------------------|-------------------------------------------------------|--------------------|
| Add a news feed    |                                                       | Back Cancel        |
| You can change the | feed's title, and request alerts whenever new items a | ppear in the feed. |
| Feed caption:      | Admiral Markets - Technical Analysis                  |                    |
| Alerts:            | Display new-item alerts                               |                    |
| Add feed           |                                                       |                    |

Para ver os canais num idioma diferente:

- 1. defina o seu MT4 para o respetivo idioma, de seguida
- 2. escolha o canal apropriado a partir da seleção disponibilizada.

Por exemplo, Jandaya é o nome do canal Alemão.

### 2.2.Filtros

Também é possível filtrar notícias. Por exemplo, você pode definir que o Admiral Connect exiba somente notícias que incluam uma frase-chave específica.

Para fazê-lo, clique no botão *Adicionar filtro* na parte superior da interface. Se pretender configurar mais do que uma frase-chave, pode separá-las com uma vírgula.

Por exemplo, a frase-chave *EUR/USD*, *GBP/USD* irá procurar por publicações de notícias que incluam quer EUR/USD quer GBP/USD.

Além disso, você pode definir um som de alarme para notícias que incluem as frases-chave especificadas por si.

#### 2.3. Eliminar canais de notícias

Se pretende remover qualquer canal de notícias, selecione essa opção no menu suspenso no canto superior esquerdo da sua interface. Clique na opção *Editar* e de seguida selecione *Remover* o canal.

#### 2.4.Separar a janela

Você pode separar a janela do Admiral Connect a partir do seu MetaTrader. Isto irá exibir o Admiral Connect numa janela separada, que poderá ser arrastada para outros monitores no caso de você usar mais do que um.

Para fazê-lo, clique no botão *Separar janela* na parte superior da sua interface. Para reverter esta alteração, basta selecionar o botão *Encaixar janela* que substitui o botão de Separar na janela separada.

### 3.Depositar/sacar

O botão *Depositar/Sacar* na parte superior da interface do Admiral Connect redireciona-o diretamente para a Dashboard no seu navegador. A Dashboard permite-lhe depositar e sacar fundos de forma conveniente.

## 4. Análise de trades

O Admiral Connect permite-lhe analisar as suas trades e melhorar a sua estratégia de trading baseada

nos resultados. Isto exibe as suas áreas mais fortes e mais fracas e oferece uma perspetiva única para o ajudar a tomar as suas decisões de trading.

### 4.1.Visão geral

O menu *Visão geral* exibe informações sobre toda a sua conta de trading. Vários diagramas e gráficos complementam os dados disponíveis aqui.

Você pode obter informações imediatas sobre o saldo da conta, capital próprio, posições abertas e lucro/prejuízo, etc.

| Overview Analysis Or | rders        |                           |
|----------------------|--------------|---------------------------|
| V Filter             |              |                           |
| Account: 21138447    |              | Cumulative profit         |
| Balance:             | 5,985.98 🔗   | 20,000 Cumulative profit  |
| Equity:              | 3,970.34 🔗   | 20,000                    |
| Floating P/L:        | -2,015.64 🔗  | 0                         |
| Closed profit:       | -43,450.02 🔗 |                           |
| Free margin:         | 3,719.77     | -20,0                     |
| Margin in use:       | 250.57       |                           |
| Margin level:        | 1,584.50     | -40,0                     |
| Currency:            | EUR          |                           |
| Account type:        | Demo         | -60,0                     |
| Stats                |              | Symbol - Number of trades |
| Total return:        | -99.3% 🔗     | Symbol - Number of trades |
| Monthly return:      | -57.9% 🔗     |                           |
| Weekly return:       | -18.6% 🔗     |                           |
| Peak drawdown:       | -186.9% 🖉    |                           |
| Trade win %:         | 43.3% 🔗      | 44.8%                     |
|                      |              | 07.50/                    |

### 4.2.Análise

O menu de *Análise* permite-lhe analisar cada símbolo e mercado negociado separadamente. O Admiral Connect produz um resumo claro das suas trades e exibe informação eficientemente, tal como:

- 1. o número de ordens no respetivo símbolo
- 2. lucro e prejuízo bruto
- 3. posições rentáveis e não rentáveis
- 4. as suas melhores trades.

Repare que existe uma barra de deslize no lado direito da janela, que lhe permite exibir mais informação ao rolar para baixo.

#### 4.3.Ordens

O menu de *Ordens* mostra um histórico detalhado das suas ordens concluídas. Isto inclui todas as ordens que você realizou na sua conta de trading.

Além disso, você pode usar a funcionalidade de filtro abrangente para pesquisar uma ou várias trades específicas. Você pode definir suas próprias condições e critérios, como um período de tempo específico ou um volume mínimo.

Tenha em atenção que várias páginas de ordens são exibidas, se aplicável. Use as setas na extremidade inferior da janela do Admiral Connect para aceder às páginas adicionais.

## 5.Heat map

Isto exibe os principais movimentos do dia e permite-lhe compará-los. Por exemplo, você pode compará-los com os principais movimentos de ontem.

Você também pode encontrar mais estatísticas interessantes, tais como:

- 1. uma visão geral dos instrumentos separados e dos seus movimentos
- 2. picos dos pontos mais baixos, e
- 3. outras caraterísticas úteis.

## 6.Perguntas mais frequentes

- As extensões suportam outros idiomas? Todos os plugins Supreme da Admiral Markets podem ser exibidos em diversos idiomas. Se você definir outro idioma para o MetaTrader, mas os seus EAs ainda estão a ser exibidos em Inglês, escolha a opção *View* ou o seu equivalente regional, e depois:
  - selecione Idiomas e defina Inglês como idioma do seu MetaTrader
  - reinicie o software e depois reconfigure o seu idioma desejado, e
  - reinicie-o novamente.
  - Isto deve configurar todos os seus EAs para o idioma que necessita.
- 2. A extensão está disponível para Mac OS? Não.
- 3. A extensão está disponível para o MT5? Não.
- 4. **O que devo fazer quando termina o período de teste gratuito?** Se a mensagem *Para continuar a usar a Supreme Edition, por favor candidate-se a uma conta real* for exibida nos seus EAs, significa que o período de teste da Supreme Edition terminou. Neste caso, não hesite em contactar o nosso serviço de apoio ao cliente. Teremos o prazer de desbloquear as caraterísticas da Supreme Edition de forma ilimitada na sua conta demo.
- 5. **Posso remover os plugins selecionados do meu MetaTrader?** Sim, você pode simplesmente *clicar no lado direito do rato* sobre qualquer plugin na janela de navegação e selecionar *Eliminar* no menu de contexto.

## 7.Mais informações

Não hesite em visitar o nosso <u>canal de YouTube</u> para gravações dos nossos webinars acerca de trading diário, as <u>extensões Supreme</u> e monitorização geral do software MetaTrader 4.

#### Aviso:

Por favor tenha em atenção que estes complementos são fornecidos de forma gratuita por um prestador técnico de serviços externo, baseado na tecnologia Expert Advisor no MT4 e MT5. Como todo os plugins EAs, estes só são ativados quando o seu MetaTrader tiver estabelecido conexão à Internet e aos nossos servidores. Apesar de os EAs terem sido profundamente testados e a sua fiabilidade técnica ser supostamente suficiente, não deve ser descartada a hipótese de falha dos mesmos. Certifique-se de que você compreende a funcionalidade de todos os complementos e extensões, por exemplo praticando a utilização dos mesmos numa conta demo. Antes de utilizar EAs, você deve saber que a Admirals não é responsável por perdas ou estragos causados pelo seu uso dos mesmos.